## Gérer la GED depuis l'administration

by LegalBox

## Gérer la GED depuis le compte administrateur

### Gestion des modèles de circuit par l'administrateur

Connectez-vous en tant qu'administrateur puis cliquez sur l'onglet « administration » en haut à gauche de l'interface (l'explication suivante correspond à la version 4.1)

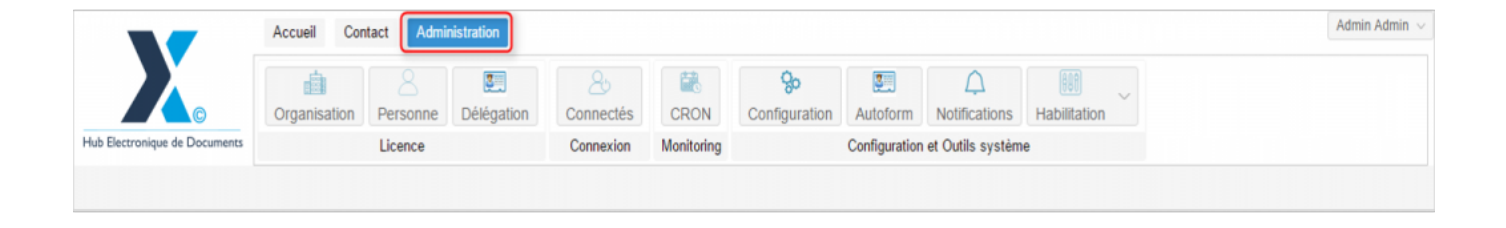

Pour accéder à toutes les **fonctions de paramétrage** de votre organisation, rendez-vous sur le menu de votre en organisation en cliquant sur le **bouton « organisation » puis double-cliquez sur le nom de votre organisation** dans la liste :

by LegalBox - http://documentation.legalbox.com

|                               | Accueil Contact Administrat      | ion                            |                    |                            |                           |                                   |                   |                   | Admin Admir |
|-------------------------------|----------------------------------|--------------------------------|--------------------|----------------------------|---------------------------|-----------------------------------|-------------------|-------------------|-------------|
| Hub Electronique de Documente | Organisation<br>Licence          | égation Connectés<br>Connexion | CRON<br>Monitoring | <b>So</b><br>Configuration | Autoform<br>Configuration | Notifications<br>et Outils systèm | Habilitation<br>e | ~                 |             |
| Organisations ×               |                                  |                                |                    |                            |                           |                                   |                   |                   |             |
| Rechercher par :              |                                  |                                | Rechercher         | Ajouter                    |                           |                                   |                   |                   | 40 résulta  |
| Nom                           | Email                            | Numéro d'identification        | Télé               | iphone                     | V                         | fille                             |                   | Référence externe | Id          |
|                               |                                  |                                |                    |                            |                           | with                              |                   |                   | -           |
| lundent intercommunal Erest   |                                  |                                |                    |                            |                           | ines.                             |                   |                   | 0.000       |
| Test SIMPA                    |                                  |                                |                    |                            |                           | -                                 |                   |                   | 6216        |
| Tablet any mile size          |                                  |                                |                    |                            |                           | ARCS .                            |                   |                   | 1458        |
| rice .                        |                                  |                                |                    |                            |                           | units .                           |                   |                   | 6752        |
| the dispiral                  |                                  | 2188010200018                  |                    |                            |                           | pinal                             |                   |                   | 6715        |
| Ville de Courbevole           | contact@olle-coatherois.ht       | 21020020800018                 |                    | 19 05 70 00                |                           | conferenciae                      |                   |                   | 6768        |
| Fille de Fott-de-France       |                                  |                                |                    |                            |                           | at de France                      |                   |                   |             |
| rille de Transpolhal          |                                  |                                |                    |                            |                           | langual at                        |                   |                   | 80.25       |
| rille de la Courreson         | Withind Lankreigh-Re-In-courts - | 21030027400012                 |                    | 8 77 58 12                 |                           | a Courrence                       |                   |                   | 0.001       |
| 2 BTRACT Matte de Vince       | contact@beclars-last h           |                                |                    |                            |                           | Applero -                         |                   |                   | 5434        |
| [COURRIER] LEGAL-BOX SAS      | contact@demo.fr                  |                                | 02 5               | 54 58 41 41                | B                         | llois                             |                   |                   | 5406        |
| TOT LA BALEF                  |                                  |                                |                    |                            |                           | helicon.                          |                   |                   | 10.00       |
|                               |                                  |                                |                    |                            |                           |                                   |                   |                   |             |
|                               |                                  |                                |                    |                            |                           |                                   |                   |                   |             |
|                               |                                  |                                |                    |                            |                           |                                   |                   |                   |             |

### **GED DE L'ORGANISATION**

### 1. Accéder à la GED de l'organisation

Pour gérer la GED de l'organisation, cliquez sur l'onglet "GED" dans la barre de menu liée à l'organisation :

by LegalBox - http://documentation.legalbox.com

|                                    | Accueil Contact Admin    | nistration      |            |                           |                   |                          |                 |                                  | Admin Admin $\vee$     |
|------------------------------------|--------------------------|-----------------|------------|---------------------------|-------------------|--------------------------|-----------------|----------------------------------|------------------------|
| G                                  | Organisation             | 25<br>Connectés | CRON       | <b>%</b><br>Configuration | Autoform          | Lotifications            | Habilitation    |                                  |                        |
| Hub Electronique de Documents      | Licence                  | Connexion       | Monitoring |                           | Configura         | tion et Outils système   |                 |                                  |                        |
| Organisations × [COUR              | RRIER] LEGAL-BOX SAS ×   |                 |            |                           |                   |                          |                 |                                  | -                      |
| <pre>&lt; rsonnes Services [</pre> | Délégations Paramètres N | Iultimedia Con  | acts Liste | des Autoforms             | Notifications par | email Groupe pour habili | tations Modèles | s de courrie <mark>rs GED</mark> | Groupe de contacts $>$ |
| Ajouter 🗸                          |                          |                 |            |                           |                   |                          |                 | -                                | Rafraîchir             |
|                                    |                          | Nor             | n          |                           |                   |                          |                 | Date de création                 |                        |
| V 🔁 [COURRIER] LEGAL-B             | OX SAS                   | _               |            |                           |                   |                          |                 |                                  |                        |
| 🗁 Dossier GED                      |                          |                 |            |                           |                   |                          |                 |                                  |                        |
| 🗁 Modèle FRN                       |                          |                 |            |                           |                   |                          |                 |                                  |                        |

### 2. Gestion de la GED de l'organisation

A partir de cet onglet, l'administrateur pourra gérer la GED de l'organisation de la même façon qu'un utilisateur.

A partir du bouton **"ajouter"**, vous aurez les mêmes fonctions que dans la GED côté utilisateur. Vous pourrez ajouter des documents, créer des dossiers contenant des modèles de document et mettre des liens vers un autre dossier ou vers un autre document de la GED.

by LegalBox - http://documentation.legalbox.com

| < rsonnes                                  | Services       | Délégations | Paramètres | Multimedia | Contacts | Liste des Autor |
|--------------------------------------------|----------------|-------------|------------|------------|----------|-----------------|
| Ajouter<br>Documen<br>Dossier<br>Lien vers | EGA            | L-BOX SAS   |            |            | Nom      |                 |
| 🖻 Descript                                 | tion           |             |            |            |          |                 |
| Nom : Dossie                               | r GED          |             |            |            |          |                 |
| Date de créati                             | ion : 17/05/20 | 16          |            |            |          |                 |

? En savoir plus sur les options de la GED

### **GED D'UN SERVICE**

### 1. Accéder à la GED du service

Pour cela, cliquez tout d'abord sur l'onglet "services" dans la barre de menu de l'organisation:

| Organisations × [COURRIER] LEGAL-BOX SAS ×                                                                                                    |                                                                                                    |
|----------------------------------------------------------------------------------------------------|----------------------------------------------------------------------------------------------------|
| sonnes Services Délégations Paramètres Multimedia Contaction de la contaction de la cont | ts Liste des Autoforms Notifications par email Groupe pour habilitations Modèles de courriers GED Groupe de contacts 🔿 |
| Services d'''                                                                                                    | Direction Générale des Services [5]                                                                                    |
| Editer V                                                                                                    | Editer  V  Cacher les personnes inactives dans l'organigramme                                                          |
| <ul> <li>Direction Générale des Services [5]</li> </ul>                                                                                                    | V &Directeur adjoint : Madame VICE-AMIRAL                                                                              |
| Cabinet du Maire [11]                                                                                                    | Contracteur d'entreprise : compte direction d'entreprise                                                               |
| Direction de la Réglementation et du Domaine Public [6]                                                                                                    | V & Directeur Général - Monsieur AMIRAL (DGS)                                                                          |

### Puis sélectionnez le service sur lequel vous souhaitez ajouter ou modifier des éléments dans la GED :

| Organisations × [COURRIER] LEGAL-BOX SAS ×                                                                                                    |                                                                                                    |
|----------------------------------------------------------------------------------------------------|----------------------------------------------------------------------------------------------------|
| rsonnes Services Délégations Paramètres Multimedia Contact                                                                                                    | ts Liste des Autoforms Notifications par email Groupe pour habilitations Modèles de cour                                                                                                    |
| Services                                                                                                    | Direction des Finances [10]                                                                                                    |
| Editer ~                                                                                                    | Editer V Cacher les personnes inactives dans l'organigramme                                                                                                    |
| <ul> <li>Direction Générale des Services [5]         <ul> <li>Cabinet du Maire [11]</li> <li>Direction de la Réglementation et du Domaine Public [6]</li> <li>Direction des Finances [10]</li> <li>sous service [1]</li> <li>Direction des Ressources Humaines [8]</li> <li>Direction du Logement [8]</li> <li>Bureau du Courrier [10]</li> <li>Direction de l'urbanisme [3]</li> <li>Bla blaService Test [6]</li> <li>Service 1 [1]</li> <li>Service 2 [2]</li> <li>Service Test CGX [2]</li> <li>Maître d'oeuvre externe [1]</li> </ul> </li> </ul> | <ul> <li>Chef de service : Monsieur Directeur des Finances</li> <li>: Compte service Finances</li> <li>Agent : Madame Agent Direction Finances</li> <li>Agent : Agt Proj 2</li> <li>Assistant : Madame Assistante Direction Finances</li> <li>Responsable de secteur : Madame EMPLOI (DRH)</li> <li>import PES auto : PES FRN IMPORT</li> <li>DAF : Daffm LB</li> <li>bannette de service : bannette test doublon ban finances</li> <li>: Madame MONNAIE</li> </ul> |

Après avoir sélectionné le service, cliquez sur le bouton "éditer" (1) puis sur l'option "gérer la GED" (2) :

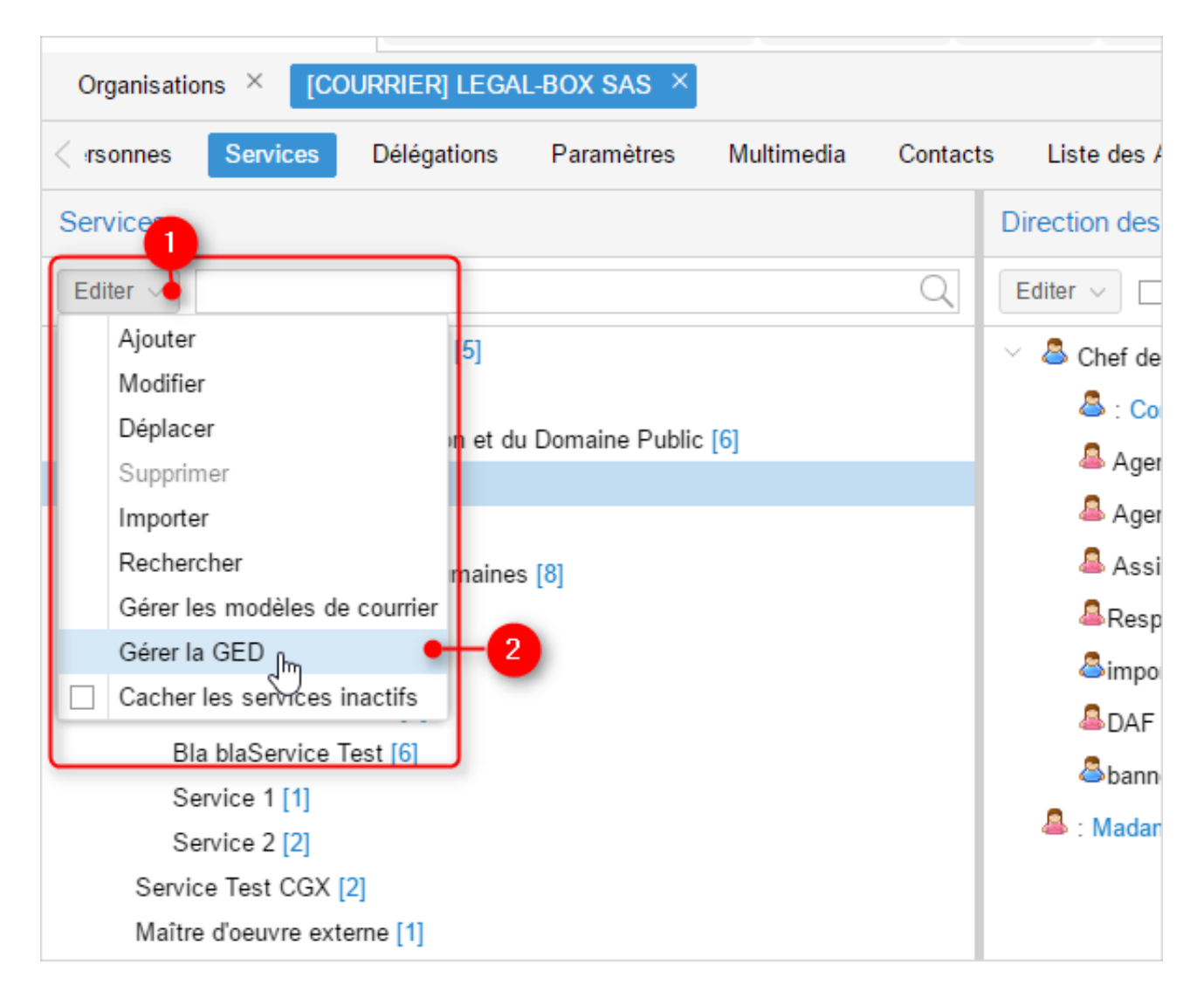

### 2. Gestion de la GED d'un service

Vous accédez alors aux différentes options de la GED (les options sont identiques aux autres niveaux de la GED) :

by LegalBox - http://documentation.legalbox.com

|                               |                        |              | _           |                    |                |          |                    |           |              |                     | Â | Admin Admin     |
|-------------------------------|------------------------|--------------|-------------|--------------------|----------------|----------|--------------------|-----------|--------------|---------------------|---|-----------------|
|                               | Accueil Contact        | Administrati | ion         |                    |                |          |                    |           |              |                     | 4 | Authin Authin V |
|                               |                        |              | Ru          |                    | Q <sub>0</sub> | 3        | $\triangle$        |           | 888          |                     |   |                 |
|                               | Organisation Person    | ne C         | onnectés    | CRON               | Configuration  | Autoform | Notifications      | Courriers | Habilitation |                     |   |                 |
| Hub Electronique de Documents | Licence                | C            | Connexion   | Monitoring         |                | Config   | guration et Outils | système   |              |                     |   |                 |
| Organisations × [COUF         | RRIER] LEGAL-BOX SAS × | GED du       | u service [ | Direction des Fina | ances ×        |          |                    |           |              |                     |   |                 |
| Ajouter ~                     |                        |              |             |                    |                |          |                    |           |              |                     |   | Rafraîchir      |
|                               |                        | $\odot$      | N           | lom                |                |          |                    |           |              | Date de création    |   |                 |
| > 🛅 Direction des Finances    |                        | [            | 🗆 📂 🛛 F     | actures fourniss   | eurs           |          |                    |           |              | 05/03/2014 17:40:25 |   |                 |
|                               |                        |              |             |                    |                |          |                    |           |              |                     |   |                 |
|                               |                        |              |             |                    |                |          | 13                 |           |              |                     |   |                 |
|                               |                        |              |             |                    |                |          |                    |           |              |                     |   |                 |
|                               |                        |              |             |                    |                |          |                    |           |              |                     |   |                 |
|                               |                        |              |             |                    |                |          |                    |           |              |                     |   |                 |
|                               |                        | - 1          |             |                    |                |          |                    |           |              |                     |   |                 |
|                               |                        |              |             |                    |                |          |                    |           |              |                     |   |                 |
|                               |                        |              |             |                    |                |          |                    |           |              |                     |   |                 |
|                               |                        |              |             |                    |                |          |                    |           |              |                     |   |                 |
|                               |                        |              |             |                    |                |          |                    |           |              |                     |   |                 |
|                               |                        | _            |             |                    |                |          |                    |           |              |                     |   |                 |
| E Description                 |                        |              |             |                    |                |          |                    |           |              |                     |   |                 |
| Nom : Direction des Finances  |                        |              |             |                    |                |          |                    |           |              |                     |   |                 |
|                               |                        |              |             |                    |                |          |                    |           |              |                     |   |                 |

? En savoir plus sur les options de la GED

### **GED D'UN UTILISATEUR**

### 1. Accéder à la GED d'un utilisateur

Pour cela, cliquez sur l'onglet "personne" (1) puis cherchez l'utilisateur souhaité (2) :

|                               | Accueil Contact Adn              | ninistration        |            |                 |              |                    |           |             |
|-------------------------------|----------------------------------|---------------------|------------|-----------------|--------------|--------------------|-----------|-------------|
|                               |                                  | 20                  |            | <del>ç</del> o  |              | $\bigcirc$         | - 0       | 888         |
|                               | Organisation Personne            | Connectés           | CRON       | Configuration   | Autoform     | Notifications      | Courriers | Habilitatio |
| Hub Electronique de Documents | Licence                          | Connexion           | Monitoring |                 | Config       | guration et Outils | système   |             |
| Organisations × [COU          | RRIER] LEGAL-BOX SAS ×           |                     |            |                 |              |                    |           |             |
|                               |                                  |                     |            |                 |              |                    |           | -           |
| < Identite Personnes          | Services Délégations             | Paramétres Mu       | timedia C  | ontacts Liste d | es Autoforms | Notifications      | par email | Groupe pour |
| Ajouter Importer Exp          | orter Mettre à jour les paramètr | es en masse maire   | l(         | $\otimes$       | Q            |                    |           |             |
| # Nom                         |                                  | Email               |            |                 |              | Téléphone          |           | Ville       |
| 3748 Signature Machine        | e Maire                          | agt.courrier2@cg41- | test.fr    |                 |              |                    |           | Blois       |
| 4303 Monsieur MAIRE           |                                  | test@legalbox.com   |            |                 |              |                    |           | Blois       |
|                               |                                  |                     |            |                 |              |                    |           |             |
|                               |                                  |                     |            |                 |              |                    |           |             |
|                               |                                  |                     |            |                 |              |                    |           |             |
|                               |                                  |                     |            |                 |              |                    |           |             |

Après avoir sélectionné l'utilisateur, le compte de l'utilisateur s'ouvre dans un nouvel onglet (1). Cliquez alors sur "GED" dans le menu de l'utilisateur (2) :

|                               | Accueil Contact Admini                                      | stration      |             |               |             |                    |           |              |  |  |  |  |
|-------------------------------|-------------------------------------------------------------|---------------|-------------|---------------|-------------|--------------------|-----------|--------------|--|--|--|--|
|                               | <b>a</b> 8                                                  | 20            |             | °°            |             | $\bigtriangleup$   |           | 889          |  |  |  |  |
|                               | Organisation Personne                                       | Connectés     | CRON        | Configuration | Autoform    | Notifications      | Courriers | Habilitation |  |  |  |  |
| Hub Electronique de Documents | Licence 1                                                   | Connexion     | Monitoring  |               | Config      | juration et Outils | système   |              |  |  |  |  |
| Organisations × [COUR         | Organisations × [COURRIER] LEGAL-BOX SAS Monsieur MAIRE × 2 |               |             |               |             |                    |           |              |  |  |  |  |
| Identité Multimédia           | Signature numérique Paramètre                               | es Modèles de | e courriers | GED Délégatio | ns Certific | cats Groupes       |           |              |  |  |  |  |
| Modifier Modifier le mot de   | passe Générer l'Url de connexio                             | n             | L           |               |             |                    |           |              |  |  |  |  |
| Identité                      |                                                             |               |             |               |             |                    |           |              |  |  |  |  |
| Civilité :                    | Monsieur                                                    |               |             |               |             |                    |           |              |  |  |  |  |
| Prénom* :                     | Monsieur                                                    |               |             |               |             |                    |           |              |  |  |  |  |
| Nom* :                        | MAIRE                                                       |               |             |               |             |                    |           |              |  |  |  |  |
| Initiales :                   | MM                                                          |               |             |               |             |                    |           |              |  |  |  |  |

### 2. Gestion de la GED d'un utilisateur

Vous accédez alors aux différentes options de la GED au niveau utilisateur (les options sont identiques aux autres niveaux de la GED) :

|                               | Accueil Contact     | Administ     | tration         |                |                           |            |                    |           |              |                     | 🗘 Admi | n Admin ${\scriptstyle \lor}$ |
|-------------------------------|---------------------|--------------|-----------------|----------------|---------------------------|------------|--------------------|-----------|--------------|---------------------|--------|-------------------------------|
|                               | Organisation Pe     | 8<br>ersonne | 25<br>Connectés | CRON           | <b>%</b><br>Configuration | S Autoform | C<br>Notifications | Courriers | Habilitation |                     |        |                               |
| Hub Electronique de Documents | Licence             |              | Connexion       | Monitoring     |                           | Config     | uration et Outils  | système   |              |                     |        |                               |
| Organisations × [COUF         | RRIER] LEGAL-BOX SA | NS × Mor     | sieur MAIRE     | ×              |                           |            |                    |           |              |                     |        |                               |
| Identité Multimédia           | Signature numérique | Paramètres   | Modèles d       | de courriers   | GED Délégatio             | ns Certifi | cats Groupes       |           |              |                     |        |                               |
| Ajouter ~                     |                     |              |                 |                |                           |            |                    |           |              |                     |        | Rafraîchir                    |
|                               |                     | 0            | No              | m              |                           |            |                    |           |              | Date de création    |        |                               |
| > 🖿 Monsieur MAIRE            |                     |              | 🗆 🗁 🛛 Ma        | odele de docum | ent sortant               |            |                    |           |              | 04/02/2015 12:00:18 |        |                               |
|                               |                     |              | 🗆 🗁 ryt         | ntgetrgf       |                           |            |                    |           |              | 30/06/2015 15:44:02 |        |                               |
|                               |                     |              |                 |                |                           |            |                    |           |              |                     |        |                               |
|                               |                     |              |                 |                |                           |            |                    |           |              |                     |        |                               |
|                               |                     |              |                 |                |                           |            |                    |           |              |                     |        |                               |
|                               |                     |              |                 |                |                           |            |                    |           |              |                     |        |                               |
|                               |                     |              |                 |                |                           |            |                    |           |              |                     |        |                               |
|                               |                     |              |                 |                |                           |            |                    |           |              |                     |        |                               |
|                               |                     |              |                 |                |                           |            |                    |           |              |                     |        |                               |
|                               |                     |              |                 |                |                           |            |                    |           |              |                     |        |                               |
| E Description                 |                     |              |                 |                |                           |            |                    |           |              |                     |        |                               |
| Nom : Monsieur MAIRE          |                     |              |                 |                |                           |            |                    |           |              |                     |        |                               |

? En savoir plus sur les options de la GED

Copyright © 2015 LegalBox, Tous droits réservés.